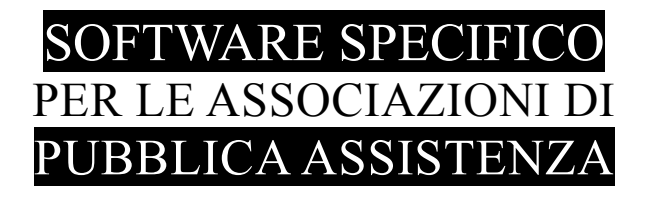

# SALIX

## EXPORT DATI RICHIESTI DA ANPAS LOMBARDIA ANNO 2022

## x7Anpas.exe

 $\begin{array}{r} \overset{13 \cdot 03 \cdot 2009}{28 \cdot 04 \cdot 2010}\\ 24 \cdot 02 \cdot 2011\\ 08 \cdot 03 \cdot 2012\\ 02 \cdot 05 \cdot 2013\\ 22 \cdot 05 \cdot 2015\\ 06 \cdot 04 \cdot 2017\\ 22 \cdot 02 \cdot 2021\\ 01 \cdot 08 \cdot 2022\end{array}$ 

Emilio Panozzo 333 4490905

#### versione 10-08-2022

-

X7Salix – Export dati richiesti da ANPAS LOMBARDIA

### **INSTALLAZIONE**

Scaricare il programma con le proprie credenziali ed eseguirlo.

Il programma x6Anpas.exe verrà installato nella cartella standard <u>c:\pgm</u> e sarà creata anche la voce "**Export ANPAS 2021**" nel menù programmi (gruppo Salix).

| G | by                                                                                                    |                                    |                                                                     |                          |                             |           |                                               |
|---|----------------------------------------------------------------------------------------------------|------------------------------------|---------------------------------------------------------------------|--------------------------|-----------------------------|-----------|-----------------------------------------------|
| 4 | SALIX - estraz                                                                                                    | tione dati per AN                  | IPAS (2021)                                                         |                          |                             |           | <u> </u>                                      |
| Γ | Associazione                                                                                                    |                                    |                                                                     |                          |                             |           |                                               |
|   | Organismo ANPAS Comitato Regionale Lombardia (usare il pulsante per aggiungere i rapporto su anagianico (usare il pulsante per aggiungere i rapporto). |                                    |                                                                     |                          |                             |           | (usare il pulsante per aggiungere i rapporti) |
|   | Codice Fiscale 12                                                                                                    | Codice Fiscale 12345678901 Sezione |                                                                     |                          |                             | 🔹 TUTTI 🛛 |                                               |
| L | Acronimo 188 🗚                                                                                                    | CRONIMO                            |                                                                     |                          |                             |           |                                               |
|   | Matricola Associativa                                                                                                    | •                                  | Data di inizio                                                      |                          | Data Limite                 |           |                                               |
|   | O Numero Socio                                                                                                    |                                    | O Data presentazion                                                 | ne domanda               | 🔲 per qualifiche e abilita  | izioni    |                                               |
|   | Numero Lessera.                                                                                                    |                                    | <ul> <li>Data accettato co</li> <li>Data inizio attività</li> </ul> | ome socio<br>violentaria | 15/03/2011                  | -         |                                               |
| L | 💌 ressera / orgia                                                                                                    |                                    | 🕑 Data mizio attivita                                               | Volonitario              | , -                         | _         |                                               |
| 1 | reisonalizzazione cu                                                                                                    | Julei                              |                                                                     | Soccorrit                | ore Esecutore / 120h SE     | SD        | 🔿 Abilitazione 💿 Qualifica 🛛 Corso            |
|   | Autista 🖡                                                                                                    | AU 💿 Qualifica                     |                                                                     | Riqualificazione so      | ccorritore esecutore / 120h |           | 💿 Abilitazione 🔘 Qualifica 🛛 Corso            |
|   | Capo Servizio                                                                                                    | CS 💿 Qualifica                     |                                                                     | Abilitazione DAE (d      | ata e matricola) OD 01      | SD        | 🔘 Abilitazione 💿 Qualifica 🛛 Corso            |
|   | Rinnovo / Riaccredito DAE (solo data) 🗚 🕥 Abilitazione 🔘 Qualifica 💿 Corso                                                                             |                                    |                                                                     |                          |                             |           |                                               |
|   | Istruttore PAD 🔽 💽 Abilitazione 🗢 Qualifica 🗢 Corso                                                                                                    |                                    |                                                                     |                          |                             |           | 💿 Abilitazione 🔘 Qualifica 🛛 Corso            |
|   | Abilitazione ECG 🗧 🕐 Abilitazione 🕥 Qualifica 🖤 Corso                                                                                                  |                                    |                                                                     |                          |                             |           | 🔿 Abilitazione 💿 Qualifica 🔿 Corso            |
|   | Istruttore regionale 🔢 🕐 Abilitazione 🕥 Qualifica 🖤 Corso                                                                                              |                                    |                                                                     |                          |                             |           | 🔿 Abilitazione 💿 Qualifica 🛛 Corso            |
|   | Istruttore DAE 🔟 🕥 Abilitazione 💿 Qualifica 🔘 Corso                                                                                                    |                                    |                                                                     |                          |                             |           | 🔿 Abilitazione 💿 Qualifica 🛛 Corso            |
| F | Documenti                                                                                                    |                                    |                                                                     |                          |                             |           |                                               |
|   | Codice Fiscale da indicare soltanto se il codice fiscale è nella scheda dei documenti)                                                                 |                                    |                                                                     |                          |                             |           |                                               |
| F | -Contratto Dipendenti                                                                                                    |                                    |                                                                     |                          |                             |           |                                               |
|   | C.C.N.L. CCNL commercio                                                                                                    |                                    |                                                                     |                          |                             |           |                                               |
|   | Tipologia di contratte                                                                                                    | o tempo indetermina                | ato                                                                 | Numero                   | ore settimanali             |           |                                               |
|   | Tipologia di orari                                                                                                    | o tempo pieno                      |                                                                     | ▼ 40                     |                             | Nota B    | ene                                           |
|   |                                                                                                    |                                    |                                                                     | localbo                  | ost:Salix                   |           |                                               |
| 1 |                                                                                                    | 1                                  |                                                                     | Jocan                    | eren oer senfil             |           |                                               |
|   | 🗎 Esporta                                                                                                    |                                    |                                                                     | Versione 22              | 02 2021 7 02                |           | 🖄 Salva parametri                             |

Il programma x7Anpas.exe è esterno a Salix e funziona con la versione 125 del database.

Il filtro per rapporto con l'associazione (campo giallo) serve nel caso l'anagrafico ospiti anche nominativi di persone non operative per gli scopi di pubblica assistenza dell'associazione.

| Associazione Organismo ANPAS Comitato Reg                                        | sociazione<br>Organismo ANPAS Comitato Regionale Lombardia<br>(usare                                               |                                                              |             |  |  |
|----------------------------------------------------------------------------------|----------------------------------------------------------------------------------------------------|--------------------------------------------------------------|-------------|--|--|
| Codice Fiscale 12345678901<br>Acronimo 188 ACRONIMO                              | Sezione                                                                                                    |                                                              | ** TUTTI ** |  |  |
| Matricola Associativa<br>C Numero Socio<br>C Numero Tessera<br>C Tessera / Sigla | Data di inizio<br>O Data presentazione domanda<br>O Data accettato come socio<br>O Data inizio attività volontario | Data Limite<br>per qualifiche e abilitazioni<br>15/03/2011 💌 |             |  |  |

Dati dell'associazione che vanno riportati nelle prime colonne del foglio richiesto.

Per le associazioni strutturate in sezioni è possibile filtrare l'elenco con il personale della sola sezione indicata.

| Anagrafici   F | Personali | Curriculu | m   Soci               | Qualifich | e Ab. |
|----------------|-----------|-----------|------------------------|-----------|-------|
| Cognome        |           |           |                        |           | N     |
| Stato          |           |           |                        |           | _     |
|                |           |           |                        |           |       |
| Residenza      |           |           |                        |           |       |
| Indirizzo      |           |           |                        |           |       |
| Città          |           |           |                        |           |       |
| Domicilio      |           |           |                        |           |       |
| Indirizzo      |           |           |                        |           |       |
| Città          |           |           |                        |           | 3     |
| Recapiti       |           |           |                        |           | -     |
| EMail          |           |           |                        | _         |       |
| Cellulare      |           |           |                        |           |       |
| Tel. abit.     |           |           |                        |           |       |
| Tel. altro     |           |           |                        |           | 1     |
| Sistema        |           |           |                        |           |       |
| Tessera        |           | E         | <u>Ripristina sc</u> a | adenza    | ŝ     |
| Profilo        |           |           |                        |           | -     |
|                |           |           |                        |           |       |

| Matricola Associativa |  |
|-----------------------|--|
| Numero Socio          |  |
| 🔘 Numero Tessera      |  |
| 🔿 Tessera / Sigla     |  |

Indicazione di dove recuperare la matricola associativa, normalmente è nel campo Tessera o Sigla indicato nella figura qui a sinistra, tuttavia alcune associazioni potrebbero avere utilizzato altri campi della scheda Soci visualizzata qui sotto.

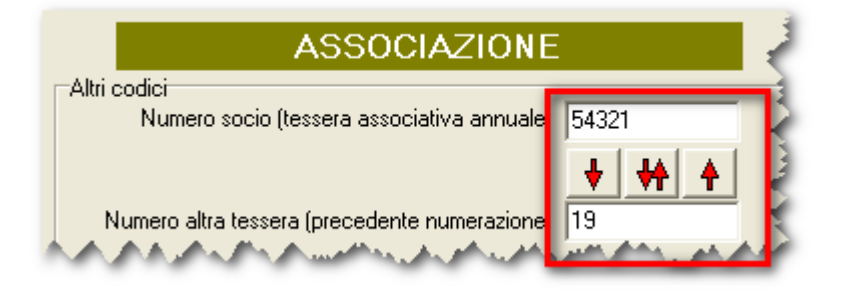

| Soccorritore Esecutore / 120h 🥫 💽 Abilitazione 🔿 Qualifica 💿 Cors                                          | ) |
|----------------------------------------------------------------------------------------------------|---|
| Autista 🗛 💽 Qualifica 💿 Riqualificazione soccorritore esecutore / 120h 🧟 💽 Abilitazione 🔍 Qualifica 💿 Cors | ) |
| Capo Servizio CS 💿 Qualifica Abilitazione DAE (data e matricola) DA 📄 💽 Abilitazione O Qualifica 💿 Cors    | ) |
| Rinnovo / Riaccredito DAE (solo data) 🖪 🕥 Abilitazione 🔘 Qualifica 💿 Cors                                  | ) |
| Istruttore PAD 📃 💽 Abilitazione 🔘 Qualifica 🔘 Cors                                                         | ) |
| Abilitazione ECG 🧧 🔿 Abilitazione 🗢 Qualifica 💿 Cors                                                       | ) |
| Istruttore regionale 📕 🕥 Abilitazione 🔘 Qualifica 📀 Cors                                                   | ) |
| Istruttore DAE 18 🔿 Abilitazione 🔿 Qualifica 📀 Cors                                                        | ) |
| S S E TP 🕐 Abilitazione 👁 Qualifica 🔅 Cors                                                                 | ) |
| T S TS O Abilitazione 💿 Qualifica 🔿 Cors                                                                   | , |
| T S S TA 🕥 Abilitazione 💿 Qualifica 💭 Cors                                                                 | ) |

Questo box è fondamentale per poter far capire al programma quali sono i codici delle certificazioni o qualifiche interessati dall'export. Si dovranno mettere i codici desunti dalle proprie tabelle prestando la massima attenzione a riportarli in modo preciso. Il programma non fa controlli di esistenza, semplicemente se il codice è sbagliato non riuscirà a recuperare l'informazione desiderata.

Le associazioni inseriscono le abilitazioni DAE, ECG, Istruttori 118 e DAE, così come il riaccredito DAE, a seconda degli impianti, nella paletta delle qualifiche, delle abilitazioni oppure dei corsi, in base alle loro preferenze organizzative, quindi è necessario dare indicazione al programma su dove leggere questa informazione.

| Documenti<br>Codice Fiscale (da indicare soltanto se il codice fiscale è nella scheda c                                                                                                   | dei documenti)                                                                                                    |
|----------------------------------------------------------------------------------------------------|----------------------------------------------------------------------------------------------------|
| Anagrafici Personali Curriculum Soci Qualifiche Abilitazioni Gruppi e SQ Corsi<br>Nascita<br>Luogo MILANO (MI)<br>Provincia / Stato estero<br>Data 26/12/1942 	Gruppo sanguigno Femminile | Il codice fiscale normalmente è sulla<br>scheda anagrafica dei dati personali<br>(qui a sinistra), in questo caso non<br>bisogna compilare il campo in<br>estrazione; tuttavia alcune associazioni<br>potrebbero utilizzare la scheda dei |
| Codice Fiscale                                                                                                    | documenti (mostrata sotto) con uno<br>specifico codice di documento per i<br>C.F. in questo caso occorre indicare il<br>codice del documento da leggere per<br>ottenere il dato.                                                          |
| Anagrafici Personali Curriculum Soci Qualifiche Abilitazioni Gruppi e SQ Corsi Docurr<br>IIIIIIIIIIIIIIIIIIIIIIIIIIIIIIIIIII                                                              | net                                                                                                    |

| -Contratto Dipendenti  |   |                        |
|------------------------|---|------------------------|
| C.C.N.L.               | • |                        |
| Tipologia di contratto | • | Numero ore settimanali |
| Tipologia di orario    | • | Nota Bene              |

La scheda dei dipendenti non gestisce tutte le informazioni richieste da Anpas e per il momento viene utilizzata la tecnica di inserire nel foglio di export i dati più frequenti andando successivamente e caso per caso a correggere, direttamente sul foglio estratto, le righe diverse.

Prestare attenzione che per alcuni contenuti il valore deve essere uno di quelli contenuti nelle istruzioni di compilazione, e non altro.

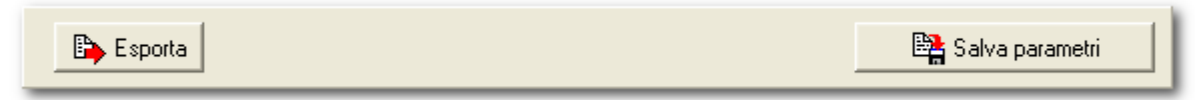

Dopo aver inserito i parametri è conveniente salvarli per un eventuale uso futuro (vengono caricati automaticamente al prossimo avvio del programma).

Il pulsante **Esporta** avvia il lavoro e farà apparire il pannello di export che è già familiare agli operatori di Salix.

Il foglio Excel oppure Open Office esportato ha le stesse colonne del foglio originale inviato da Anpas. Si presti attenzione che andrà rivisto l'incolonnamento della riga dei titoli e controllato ben bene tutto prima di procedere all'invio.

Per le colonne non compilate automaticamente, perché le relative informazioni non sono ancora state inserite nel database di Salix, si può provvedere alla compilazione manuale.

ATTENZIONE: le intestazioni delle colonne generate nell'export dal programma sono leggermente diverse da quelle riportate sul modello originale, per adeguarle bisogna sistemarle manualmente con una operazione di copia/incolla.